## SETTING SIEMENS CONTROLLER FOR AIR CONDITIONER

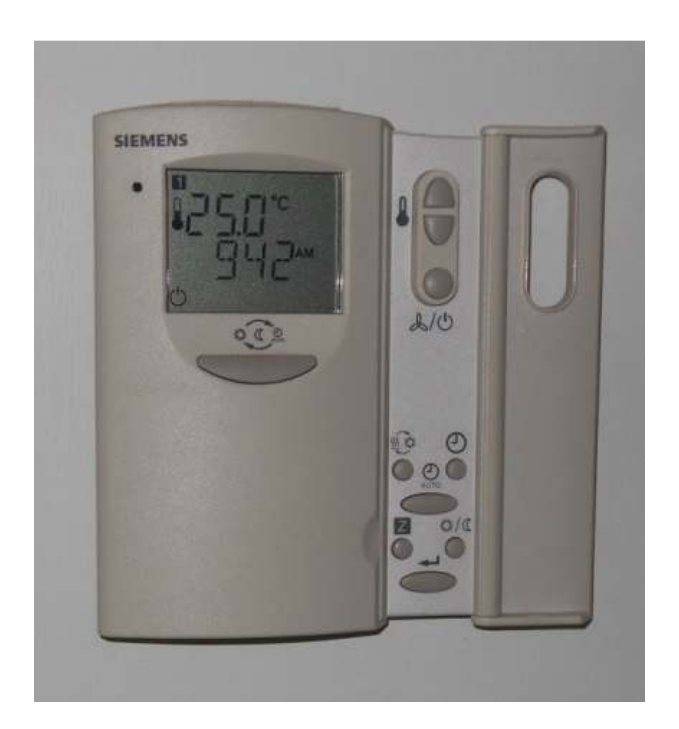

Switch on air conditioner.

Press and hold  $^{\circ}$  and  $^{\vee}$  buttons for 5 seconds, then release.

Press and hold ^ button for 5 seconds.

Display should show P00.

(NB - If display shows 0.0°C, you have held buttons for longer than 5 seconds.)

Using enter button, scroll through settings P00, P01 etc as shown on next page. Adjust values as required using  $^{\circ}$  and  $^{\vee}$  buttons.

Values to be adjusted include the symbols at bottom of display ie
(H) – Heating (3 wiggly lines)
(C) – Cooling (circle with 6 points)
(F) – Small fan (triangle with 3 lobes)
(FFF) – 3 fans
(FFFA) – 3 fans and AUTO

(NB - If air conditioner is heating instead of cooling, check symbol for setting P06.)

| 500  | 2020        |
|------|-------------|
| P00  | XX°C        |
|      |             |
|      |             |
| P01  | OFF         |
|      |             |
|      | (H)         |
| P02  | OFF         |
|      |             |
|      | (C)         |
| P03  | 00s         |
|      | TOFF        |
|      |             |
| P04  | 00s         |
| -    | TON         |
|      |             |
| ΡΛ5  | 0.5°C       |
| 105  | DB          |
|      |             |
| DOC  | (П) (С)     |
| PUb  | DVON        |
|      | RVON        |
| -    | (H)         |
| P07  | 00s         |
|      | DLY         |
|      | (H) (F)     |
| P08  | 00s         |
|      | DLY         |
|      | (C) (F)     |
| P13  | 100%        |
|      | HIG         |
|      | (FFFA)      |
| P14  | 65.00%      |
|      | MED         |
|      | (FFFA)      |
| P15  | 10%         |
| . 20 | LOW         |
|      | (FEFA)      |
| D10  | 0.5%        |
| r 10 |             |
|      | r D<br>(Li) |
| D10  |             |
| P19  | 0.5-0       |
|      | PB          |
|      | (C)         |
| P20  | 0           |
|      | IGT         |
|      |             |
| P23  | HC          |
|      | DB          |
|      | (FFF)       |
|      |             |